### BlueSecur – App downloaden

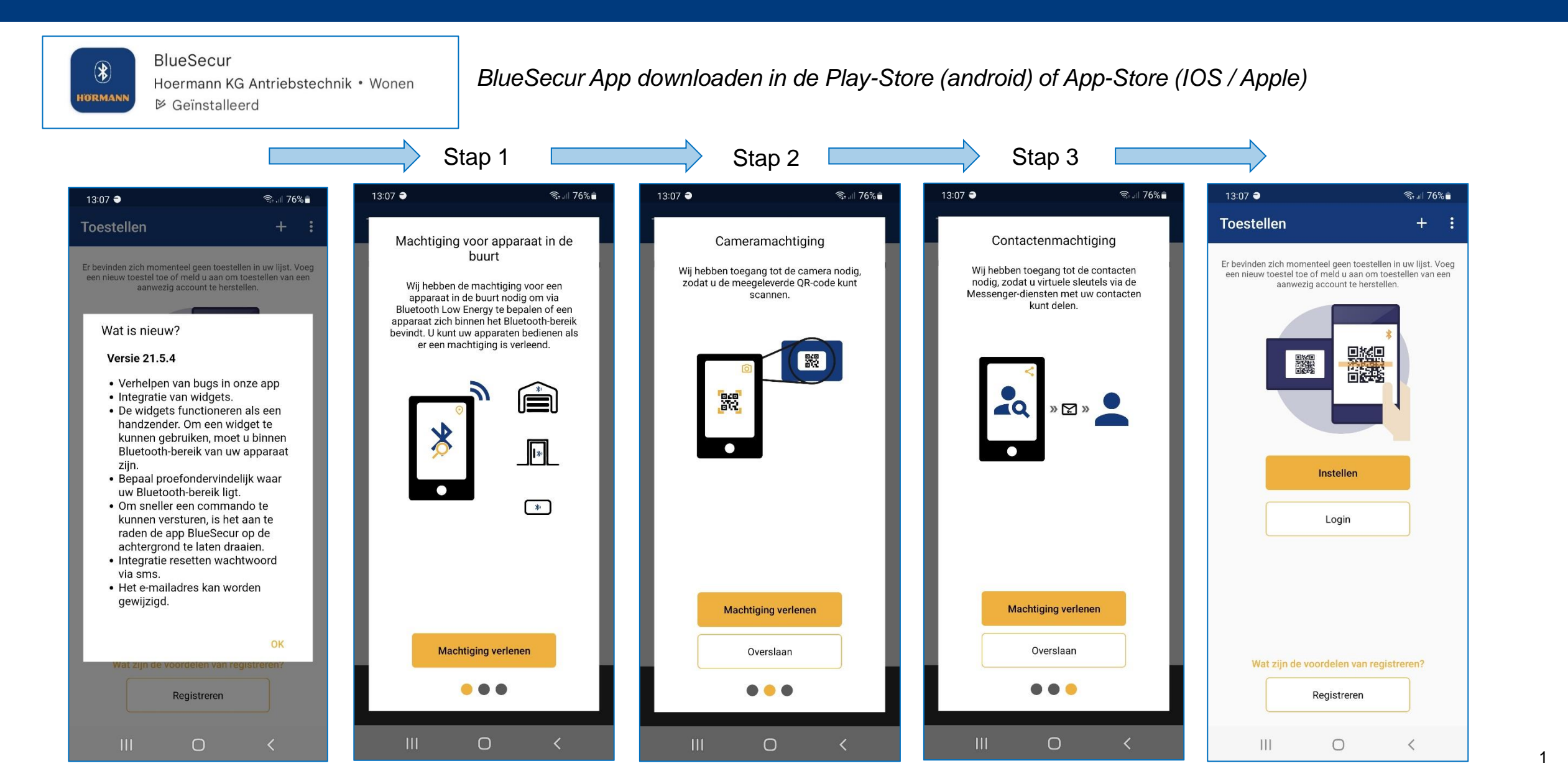

#### **BlueSecur – waarom registeren**

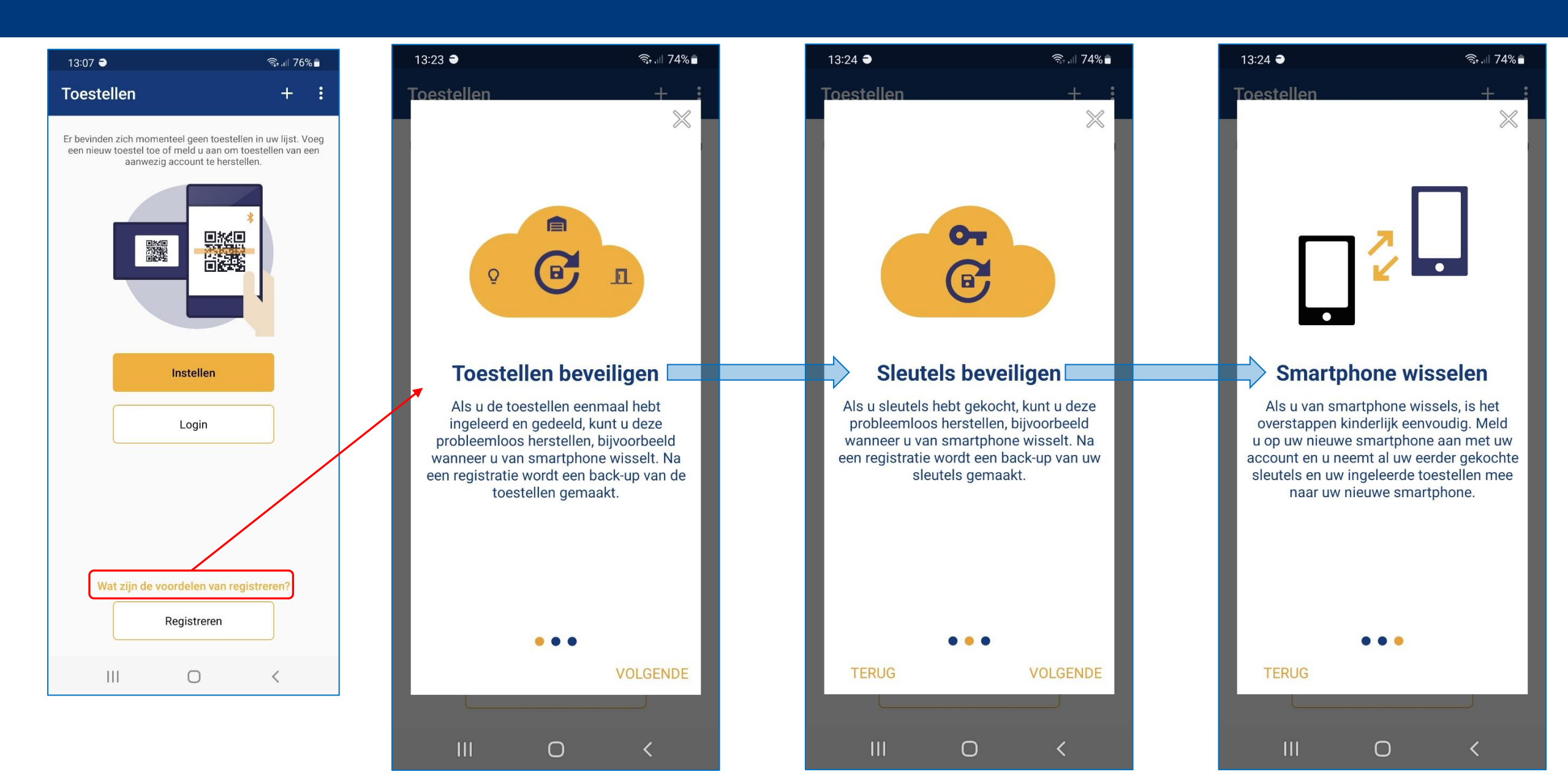

## **BlueSecur – Registeren nieuw account**

## HORMANN

🗟 💷 73% 🛢

Ο

 $\odot$ 

<

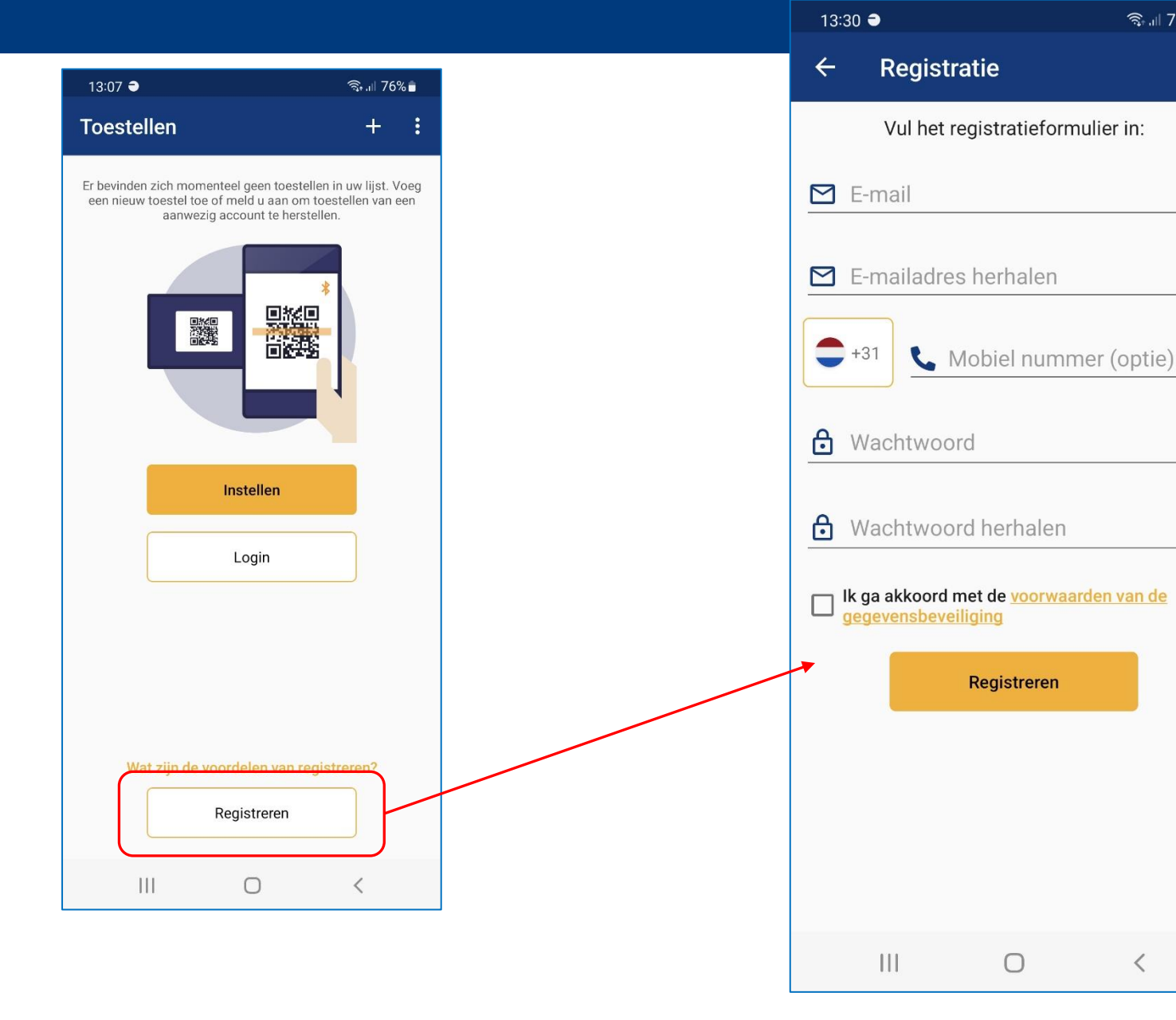

3

#### BlueSecur – inloggen account

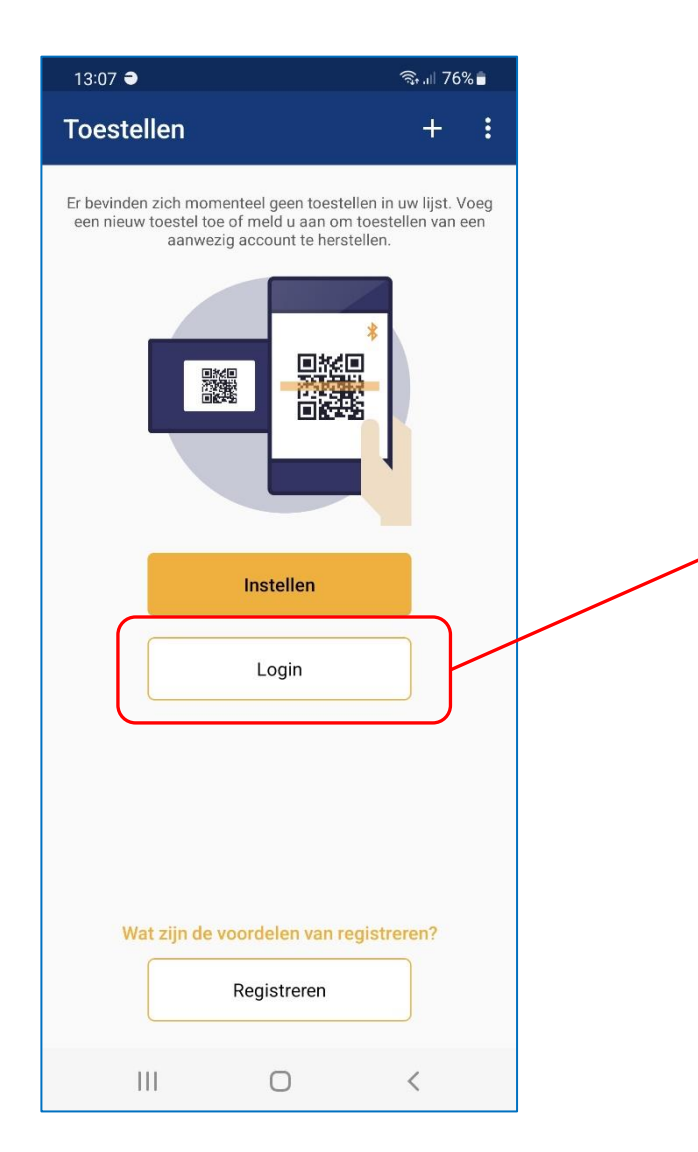

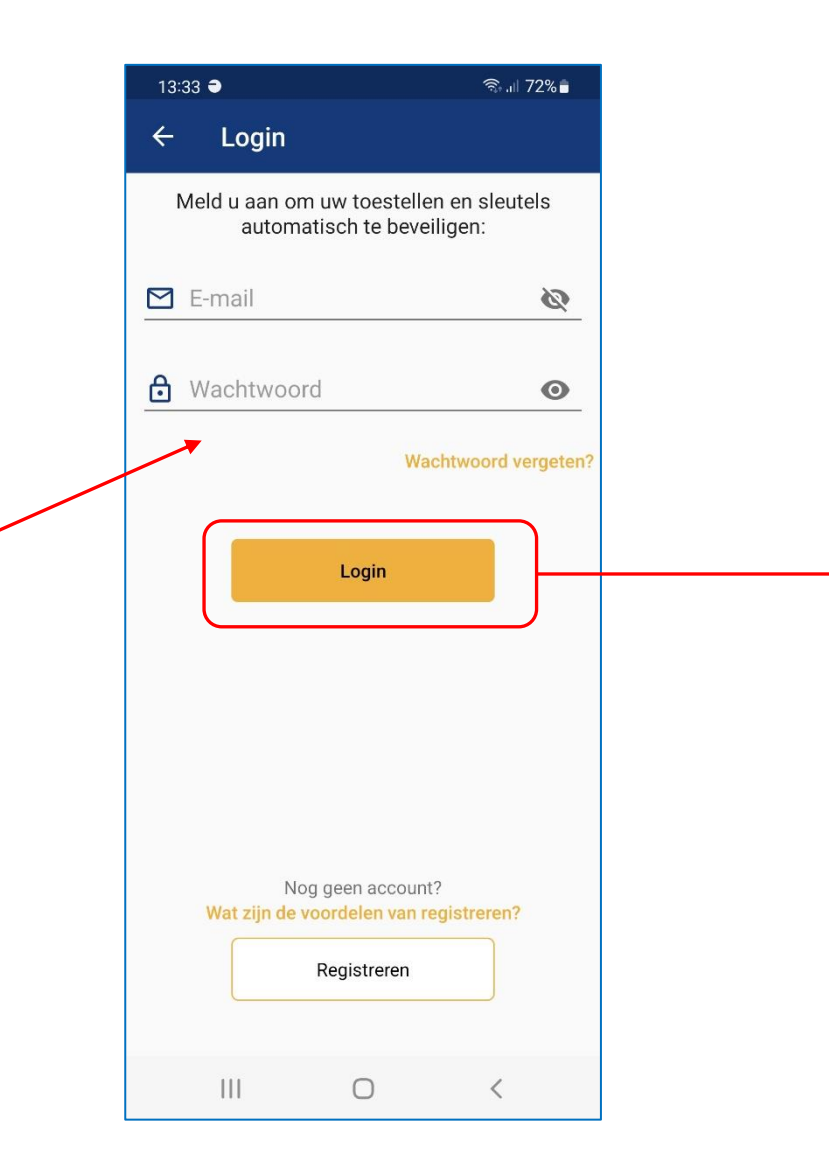

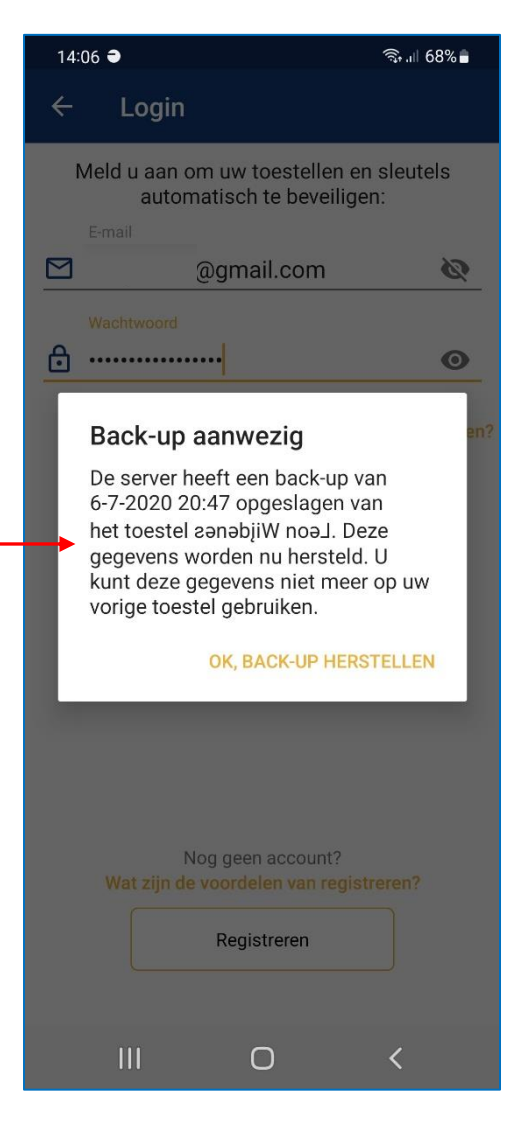

#### BlueSecur – wachtwoord vergeten

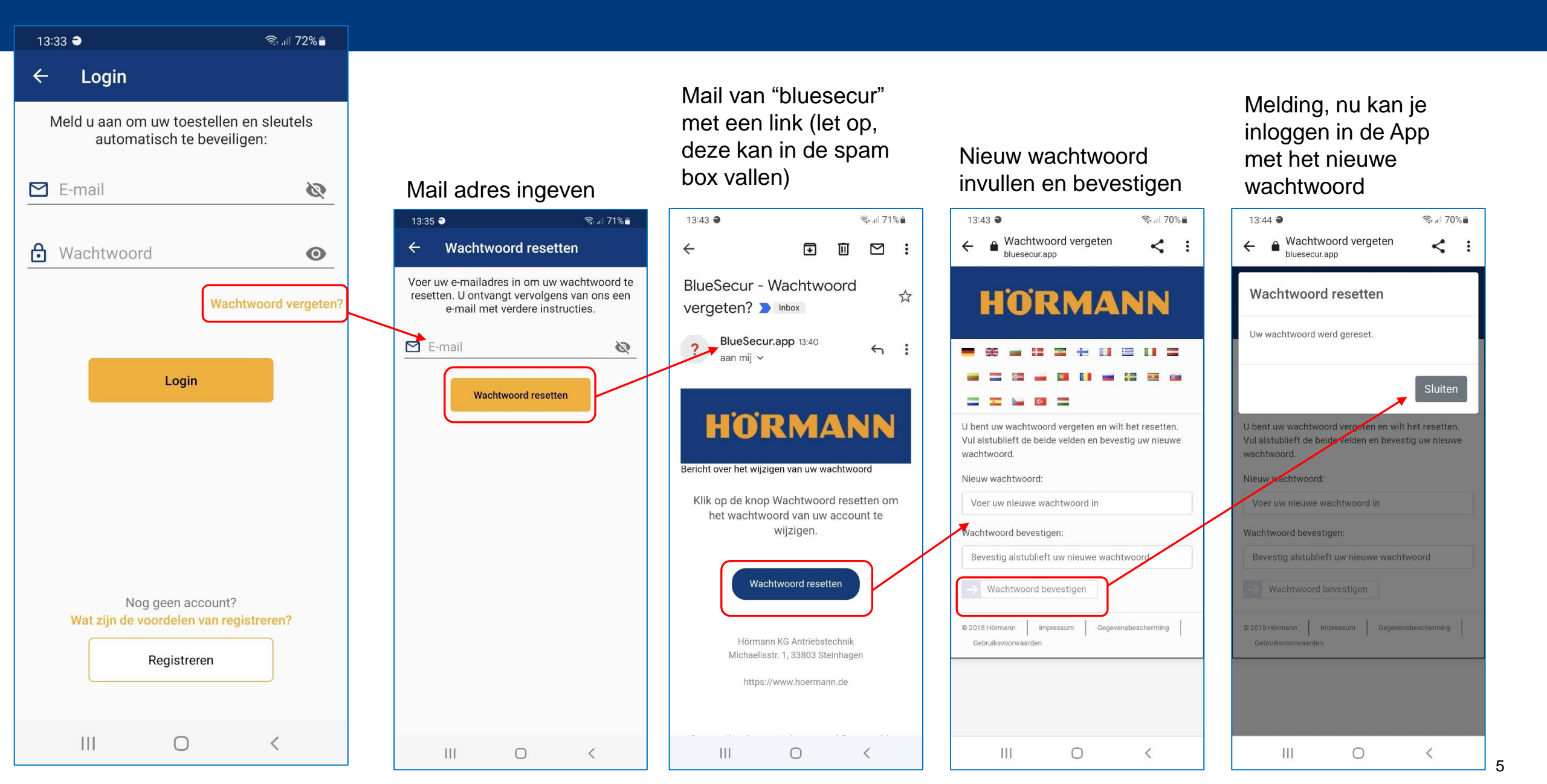

#### **BlueSecur – instellen / scannen**

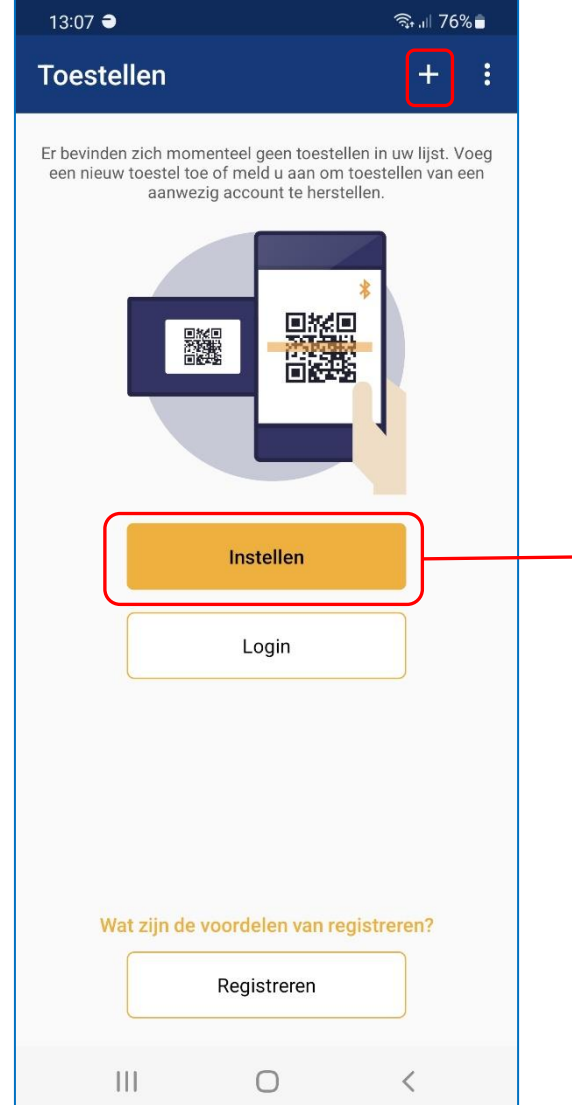

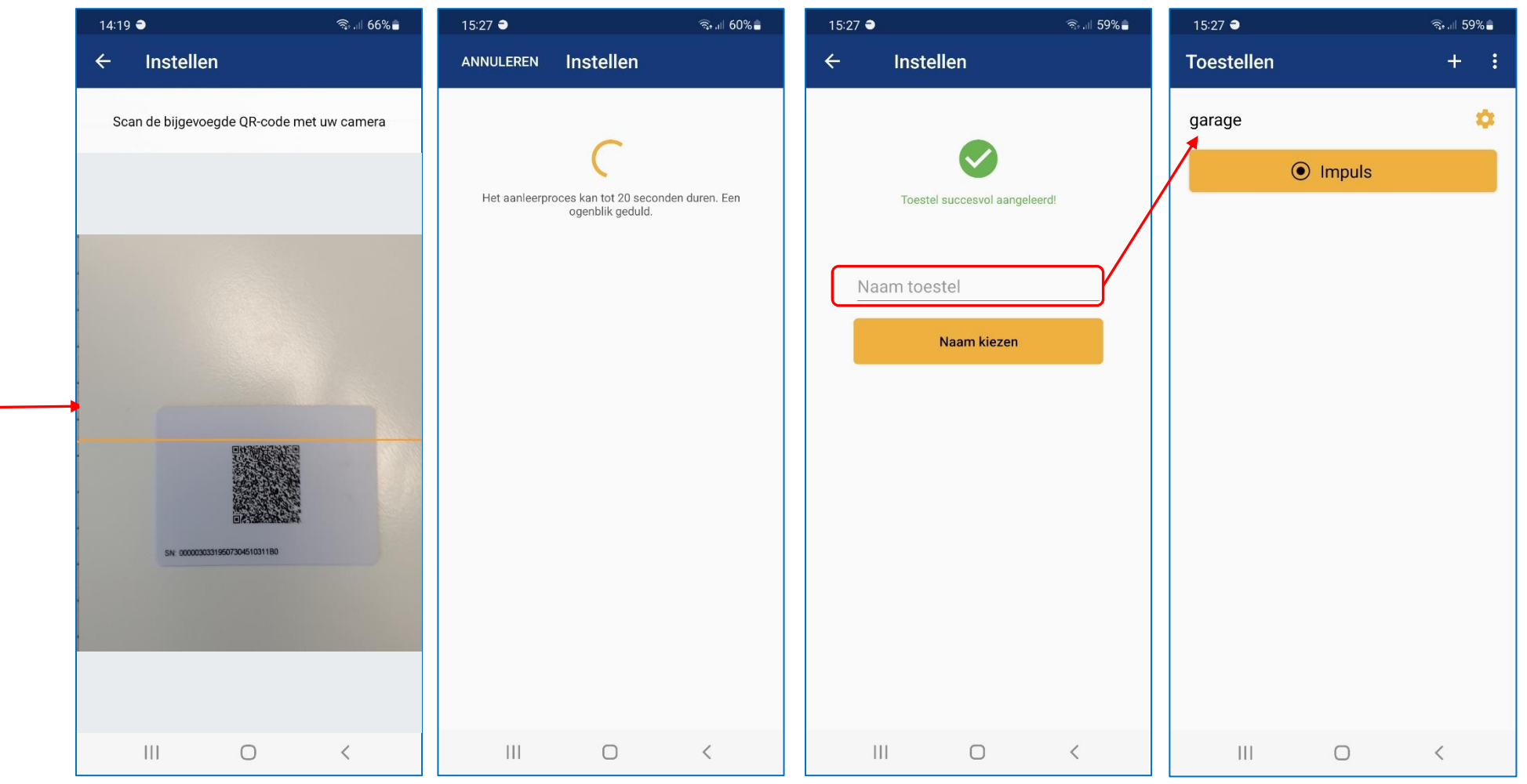

#### **BlueSecur – instellingen Supramatic**

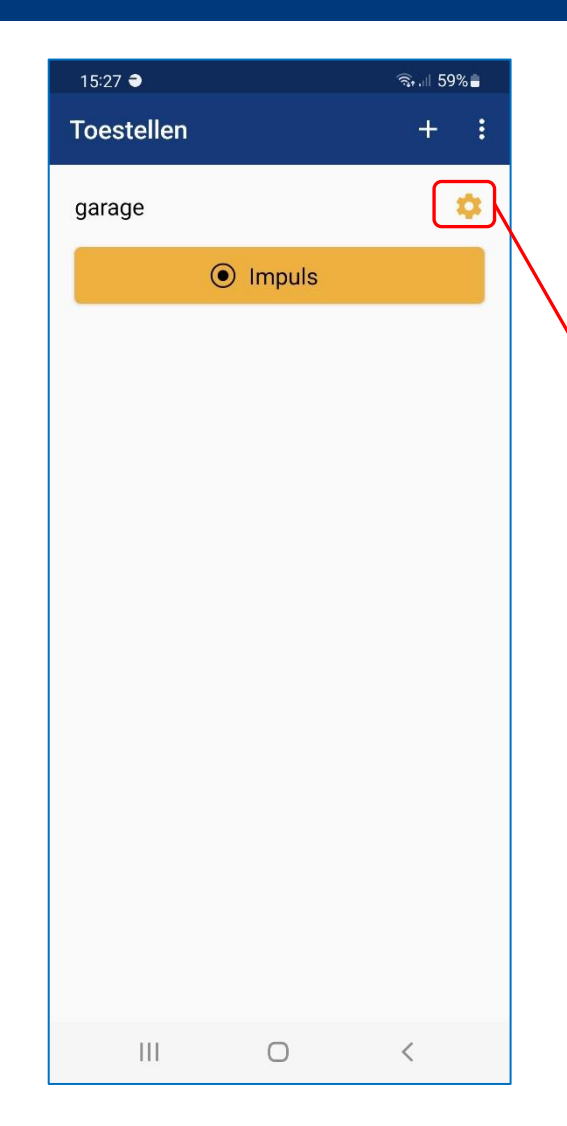

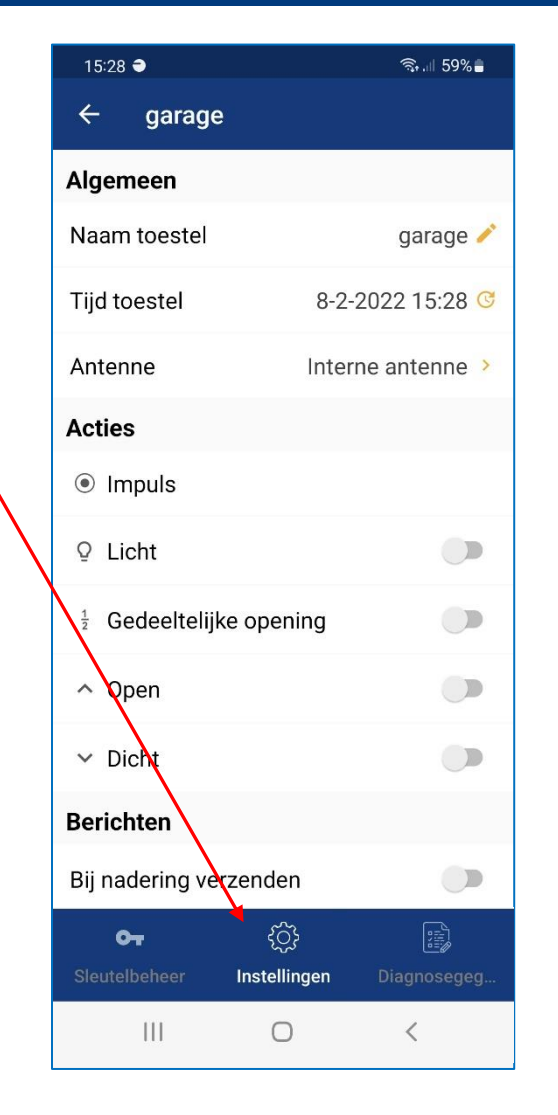

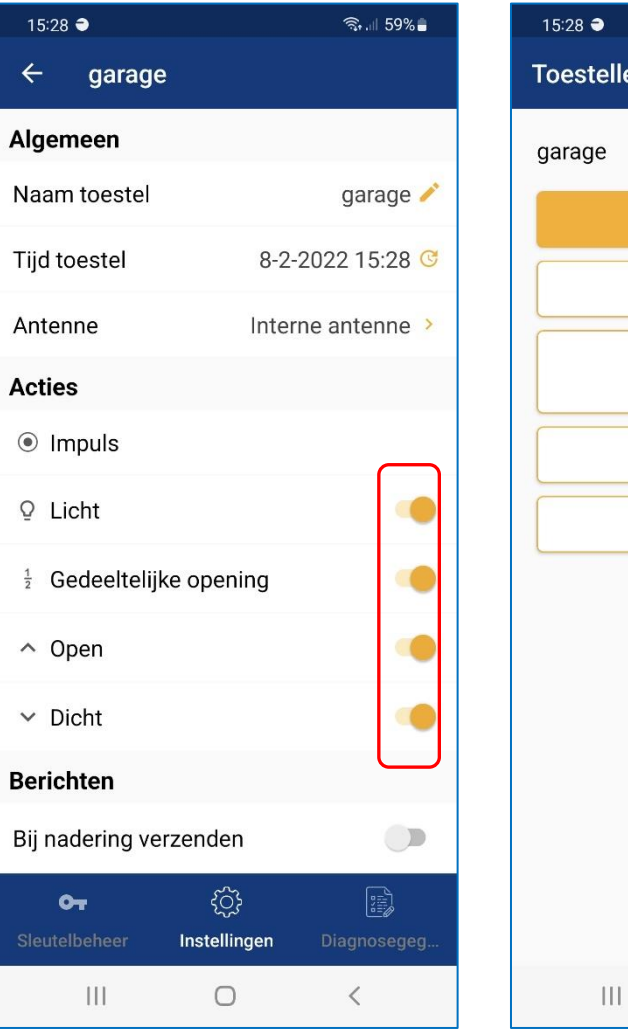

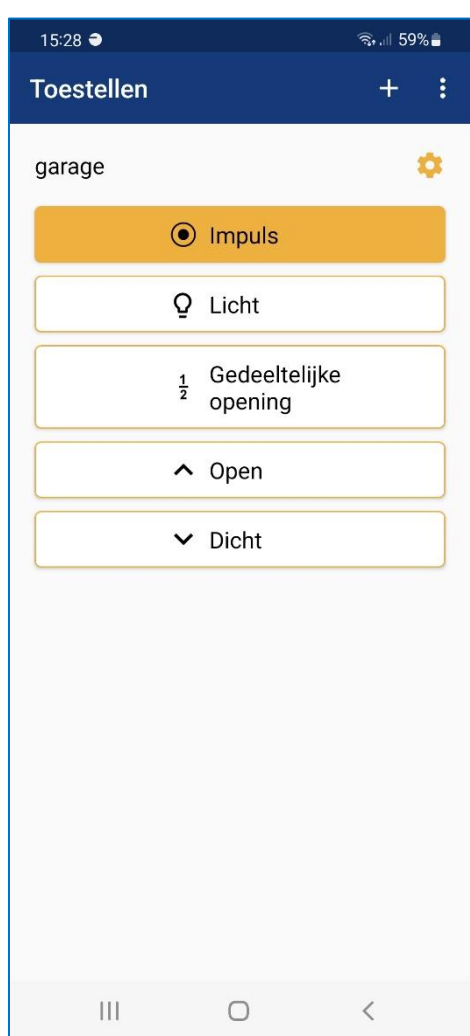

#### BlueSecur – Sleutelcontigent – waarvoor heb ik betaalde sleutels nodig

͡╗...|| 72%言 13:33 🔿 Sleutelcontingent 4 Loain 007 Sleutelcontingent Juridisch 15:28 🖜 🖘 💷 59% 🛢 U kunt momenteel geen gebruikersleutels delen. Contact opnemen met Support Tip: als een gedeelde sleutel verwijderd, gewist of niet Toestellen +op tijd wordt aangenomen, wordt deze weer aan uw Veelgestelde vragen sleutelcontingent toegevoegd. aarvoor heb ik betaalde sleutels nodig? Ċ garage Wat zijn de voordelen van registreren? Impuls  $\otimes$ Q Licht Gedeeltelijke opening От Open ➤ Dicht Gebruikersleutel Adminsleutel **Eenmalige sleutel** Toelichting Naast de eerste admin die het apparaat Per admin kunnen 250 gebruikerssleutels Per admin kunnen 15 eenmalige sleutels Na de aankoop van virtuele sleutels kunt heeft ingeleerd, kan nog exact één andere worden aangemaakt en gedeeld. Deze worden aangemaakt en gedeeld. Deze u deze met andere personen delen om adminsleutel worden aangemaakt en sleutel kan zonder of met tijdsbeperking sleutel kan exact één keer worden hen bijvoorbeeld toegang tot uw garage te gedeeld. Met een adminsleutel kunnen worden aangemaakt en gedeeld. Een gebruikt. Na gebruik is deze niet meer verlenen. andere gebruikers worden toegevoegd gebruikerssleutel kan geen instellingen geldig. De eenmalige sleutel heeft een en instellingen aan het apparaat worden aan het apparaat aanbrengen. maximale geldigheid van één maand. aangebracht. Een adminsleutel kan niet Deze sleutel is gratis. door de andere admin worden verwijderd. . . . . TERUG VOLGENDE 111  $\bigcirc$ < TERUG VOLGENDE TERUG VOLGENDE 8

#### BlueSecur – gebruiker aanleggen

# HÖRMANN

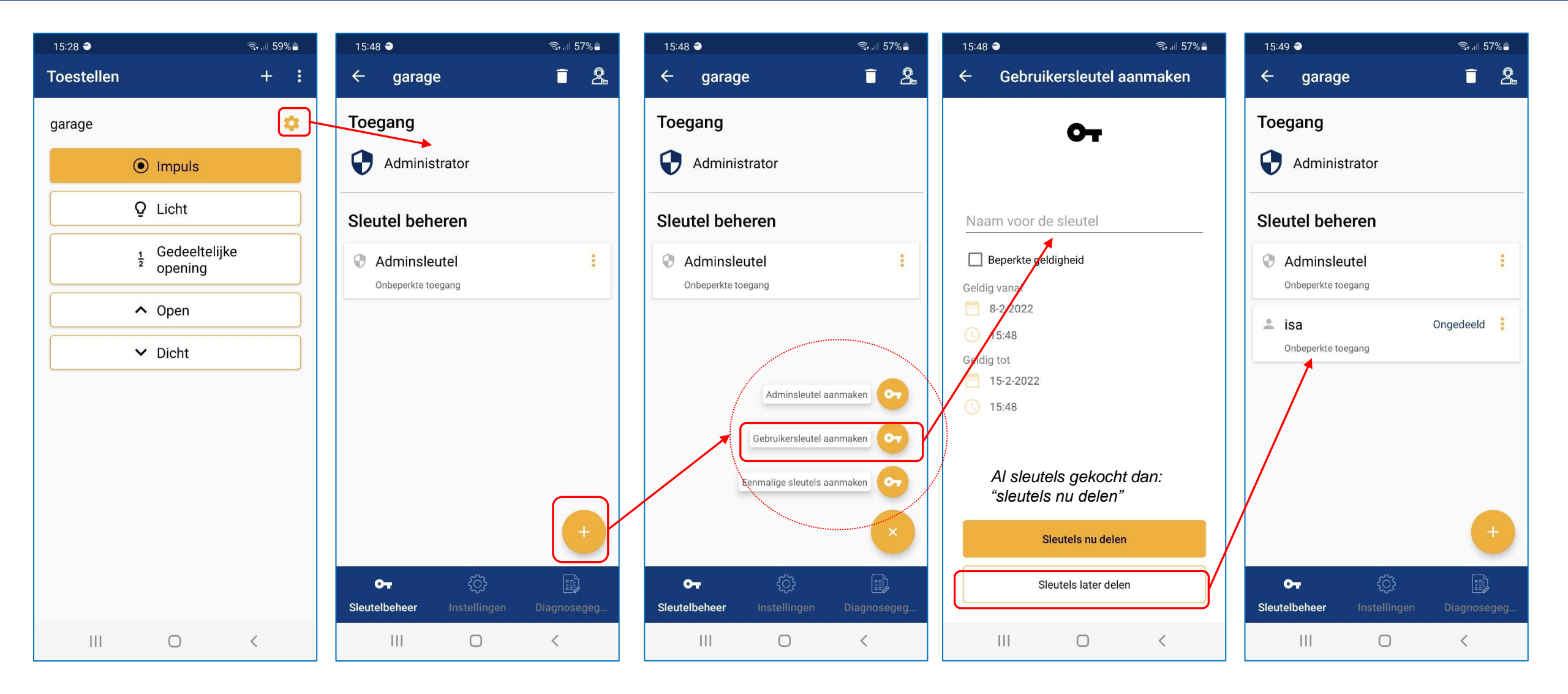

#### **BlueSecur – sleutels kopen**

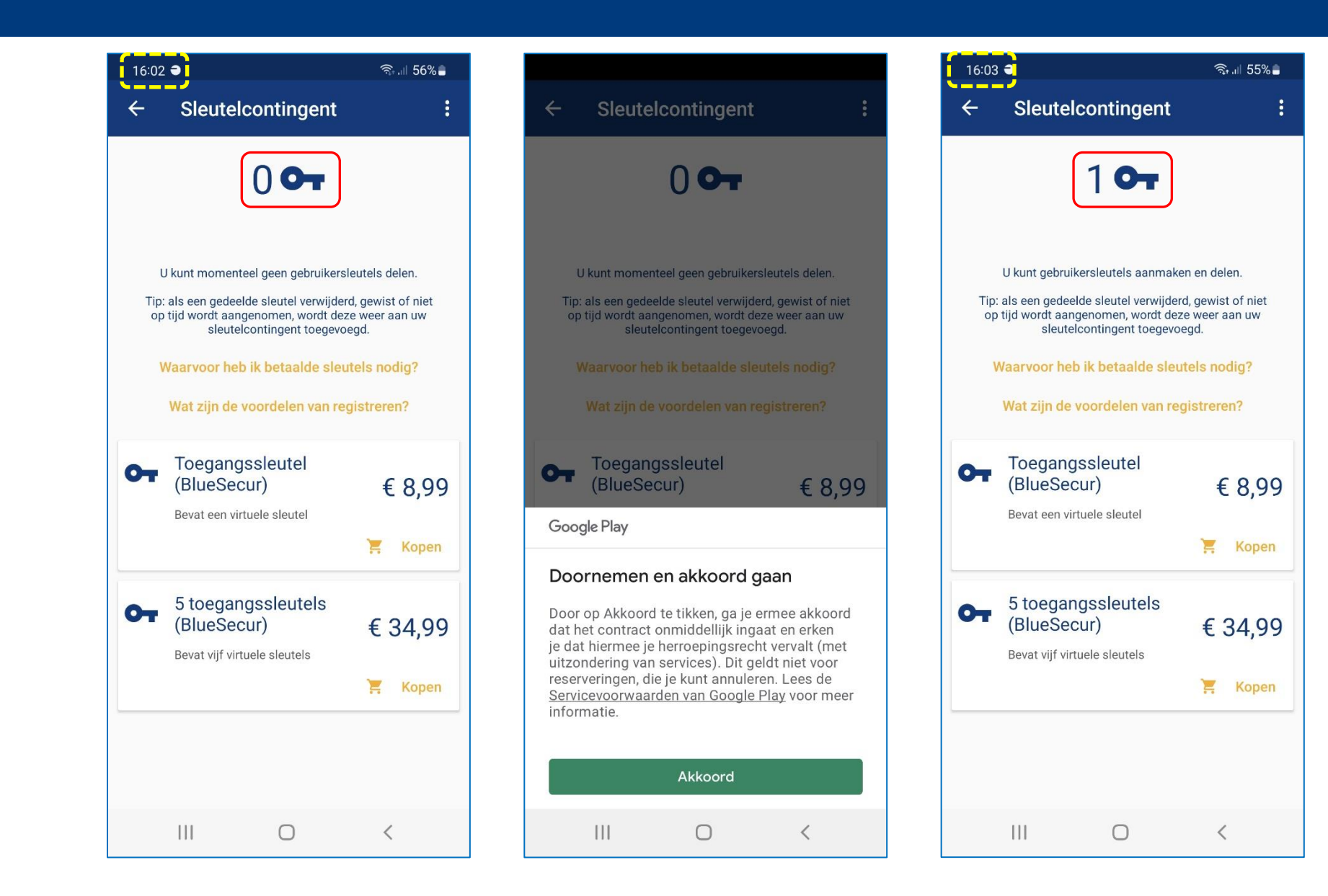

### **BlueSecur – sleutels delen**

☜.... 55%≘

16:04 🔿

# HÖRMANN

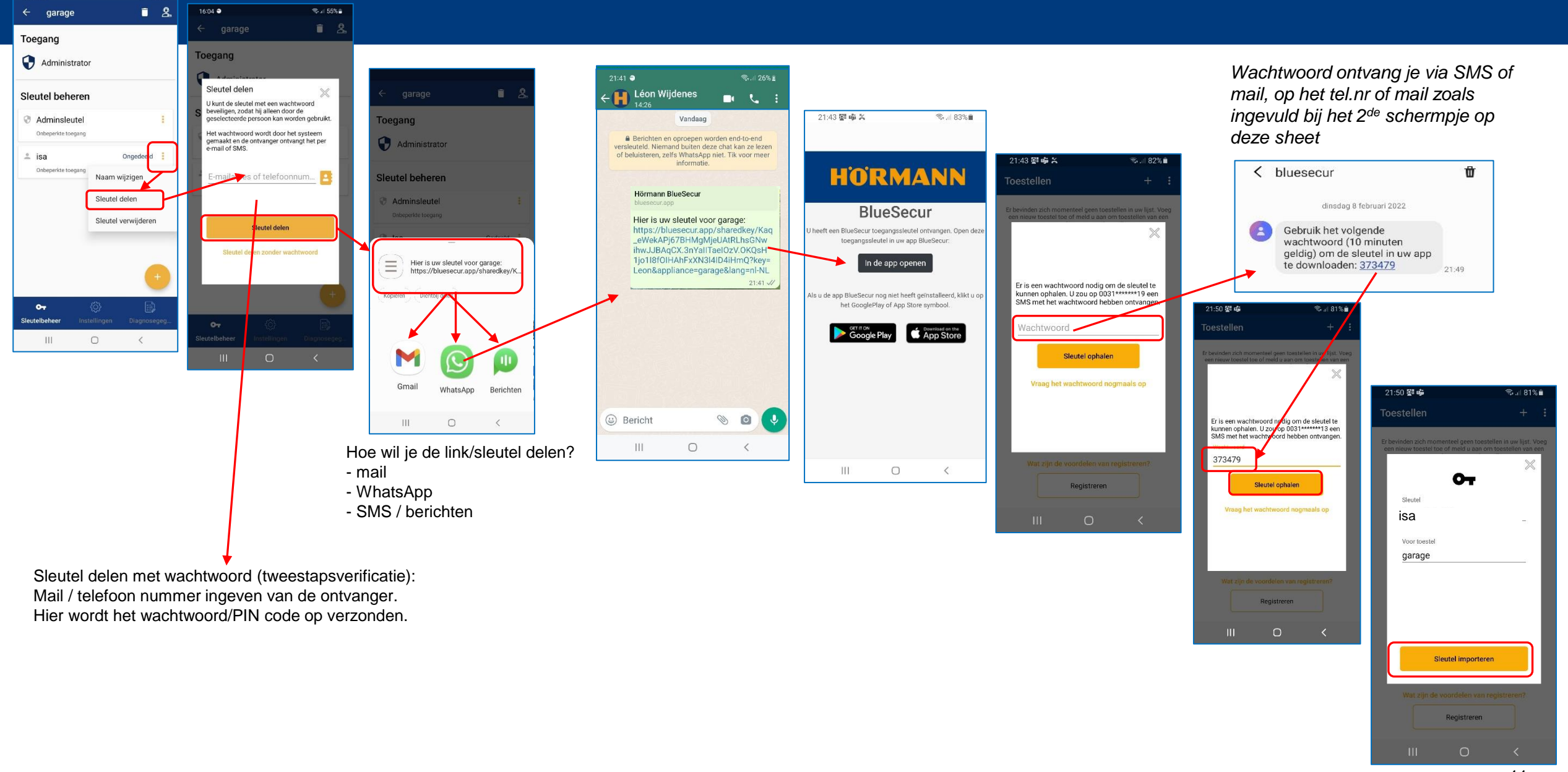

| 08:58 <b>●</b>                                                                                                    |                                            | 09:02 🔿                                                                                                    | ∰ .ıl 84% <b>≣</b>                                                                                                    |
|----------------------------------------------------------------------------------------------------|--------------------------------------------|----------------------------------------------------------------------------------------------------|----------------------------------------------------------------------------------------------------|
| Veelgestelde vragen                                                                                                    |                                            | ← Veelgestelde                                                                                                    | vragen                                                                                                    |
| Wanneer wordt mijn sleutelcontingent<br>belast? +                                                                                                    |                                            | app Hörmann BlueSecur t<br>gebruiken?                                                                                                    | te kunnen +                                                                                                    |
| Wordt een gedeelde sleutel voor altijd van<br>mijn sleutelcontingent afgetrokken? –                                                                                                    |                                            | Welke functies heeft de a<br>BlueSecur mij te bieden?                                                                                                    | app Hörmann<br>+                                                                                                    |
| <ul> <li>Als een gedeelde sleutel niet binnen 24 uur wordt geïmporteerd, komt de sleutel weer terug in uw sleutelcontingent en kan deze opnieuw worden gebruikt.</li> <li>Als u als admin een sleuter in de app Hörmann BlueSecur verwijdert, komt deze sleutel terug in uw sleutelcontingent en kan deze opnieuw worden gebruikt.</li> <li>Als u als admin een ingesteld apparaat in de app Hörmann BlueSecur verwijderd, komen alle sleutels van dit apparaat terug in uw sleutelcontingent en kunnen opnieuw worden gebruikt.</li> <li>Als een gebruiker zelfstandig een door u gedeeld apparaat verwijdert, wordt deze gebruikerssleutel niet automatisch aan u toegevoegd. Als admin moet u de bijbehorende gebruikerssleutel eerst uit uw app verwijderen.</li> </ul> | Sleutel gedeeld, maar niet<br>geïmporteerd | <ul> <li>Welke Hörmann-producte<br/>Hörmann BlueSecur bedie</li> <li>Welke soorten sleutels zij</li> <li>Adminsleutel: de gebruinstelt, is automatisch<br/>kan exact slechts één<br/>delen. Met een admins<br/>gebruikerssleutels dele<br/>het apparaat aanbreng</li> <li>Gebruikerssleutel: dez<br/>zonder tijdsbeperking<br/>gebruikerssleutel kan ge<br/>het apparaat aanbreng</li> <li>Eenmalige sleutel: dez<br/>keer worden gebruikt</li> </ul> | en kan ik met de app<br>enen? *<br>ijn er?<br>uiker die het apparaat<br>de eerste admin. Deze<br>andere adminsleutel<br>sleutel kunt u andere<br>en en instellingen aan<br>gen.<br>te sleutel kan met of<br>worden gedeeld. Een<br>geen instellingen aan<br>gen.<br>te sleutel kan met of<br>worden gedeeld. Een<br>geen instellingen aan<br>gen. |
| Welke status kunnen mijn sleutels hebben en<br>wat betekenen ze? +                                                                                                    |                                            | meer geldig. De eenma<br>maximale geldigheid v<br>sleutel is gratis.                                                                                                    | alige sleutel heeft een<br>van één maand. Deze                                                                                                    |
| Heb ik als sleutelontvanger ook de app<br>Hörmann BlueSecur nodig? +                                                                                                    |                                            | Kan ik een adminsleutel v<br>Kan ik gebruikers blokker                                                                                                    | wissen? +<br>ren? +                                                                                                    |
|                                                                                                    |                                            |                                                                                                    | /                                                                                                    |

#### BlueSecur – gedeelde sleutel verwijderen

## HORMANN

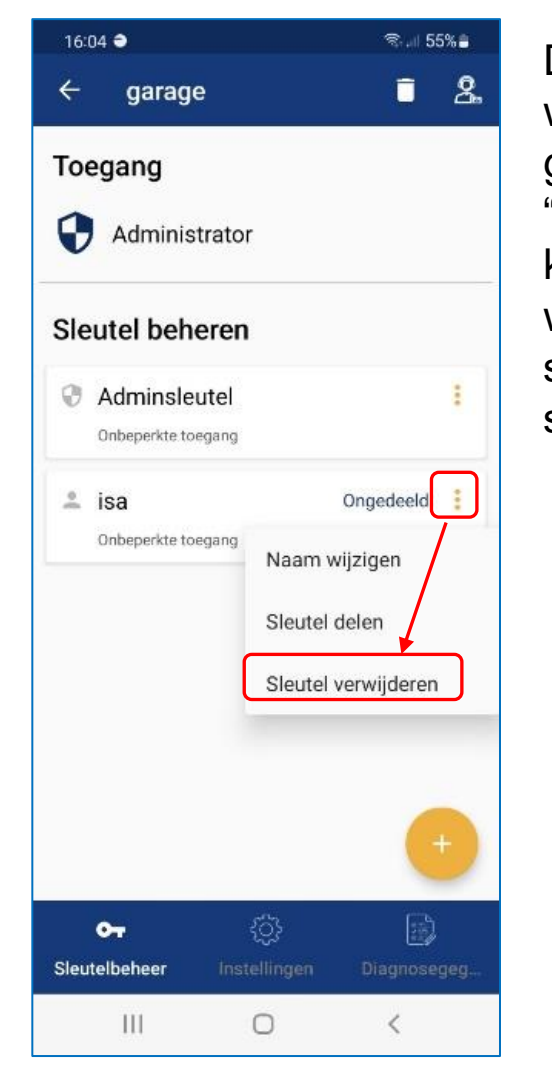

De gekocht sleutel wordt dan weer terug geplaatst in "Sleutelcontigent" en kan weer gedeeld worden. Zie hiervoor de sheet: "BlueSecur – sleutels delen"

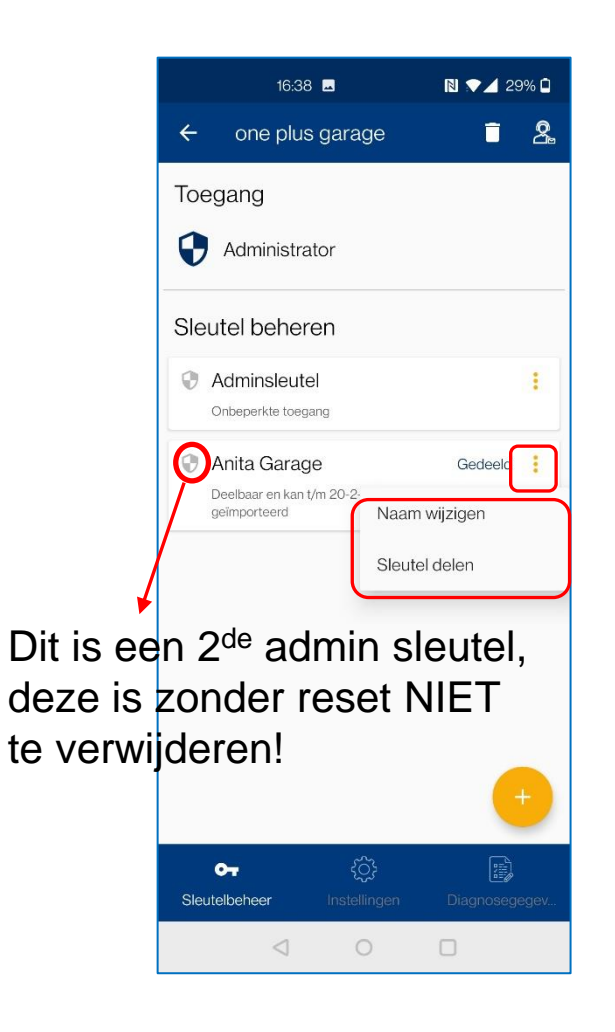

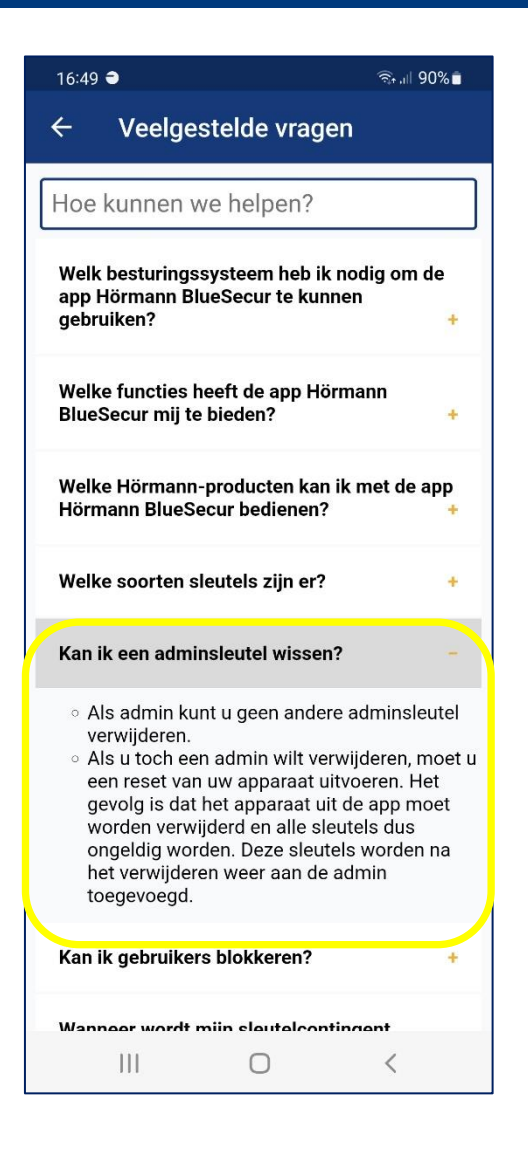

#### BlueSecur – Sleutel verwijderen lukt niet

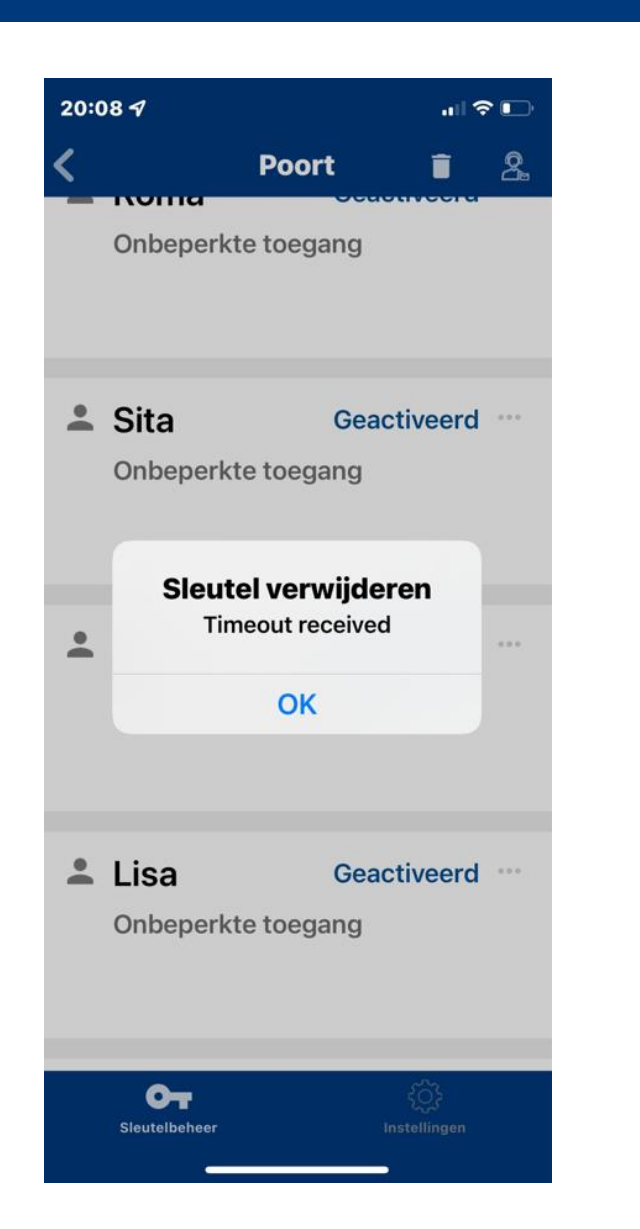

Stap 1 - admin zich wel binnen het bluetooth-bereik van de aandrijving moet bevinden

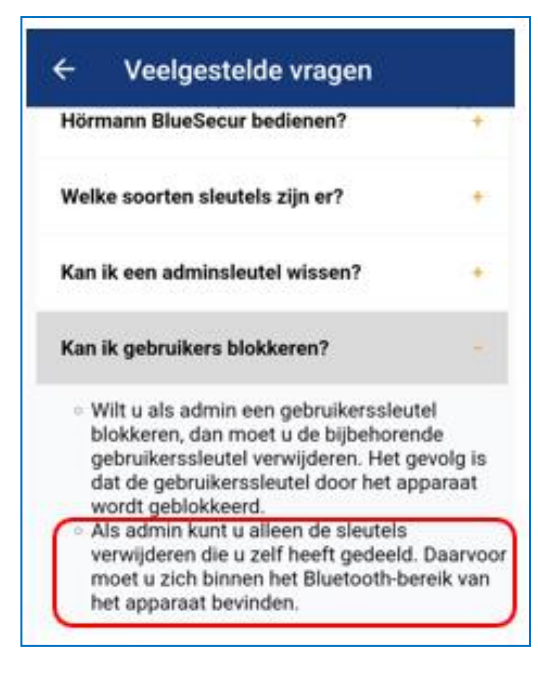

**Stap 2** – als bovenstaande niet werkt:

- De klant moet de app met de taakbeheerder van de smartphone stoppen.
- De stekker uit de aandrijving trekken een paar minuten wachten.
- Stekker weer terug steken en controleren of het Bluetooth symbool op de aandrijving brandt
- Open nu de app (uiteraard moeten dan ook de Bluetooth en de locatie op de smartphone zijn ingeschakeld).
- Nu moet het mogelijk zijn om de sleutels te wissen

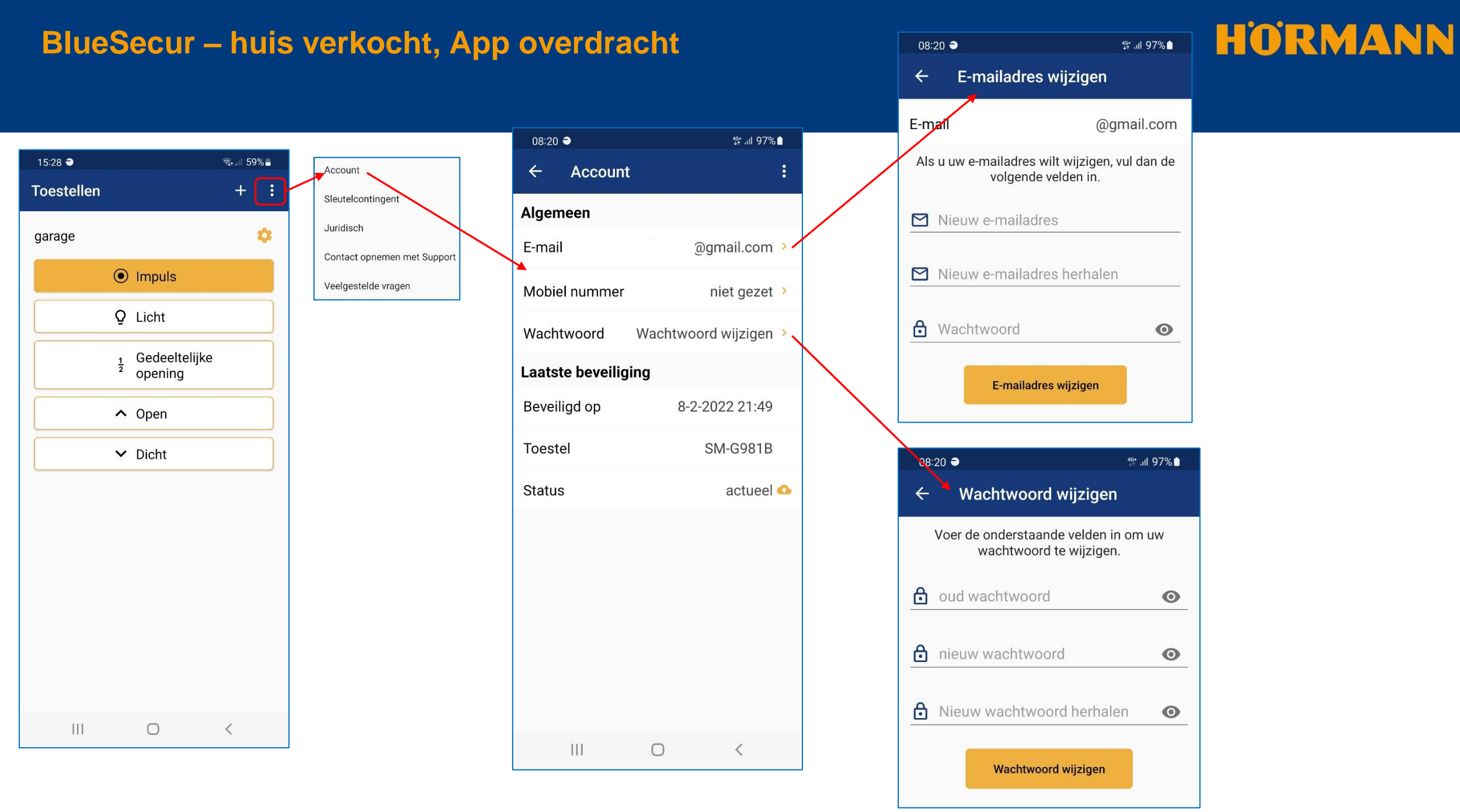

## BlueSecur – veelgestelde vragen

|                                                      | Login                       |                                                                                              |                                                                       |                                                           |
|------------------------------------------------------|-----------------------------|----------------------------------------------------------------------------------------------|-----------------------------------------------------------------------|-----------------------------------------------------------|
| 15:28 ● ॡ.⊪ 59% ■                                    | Sleutelcontingent           |                                                                                              |                                                                       |                                                           |
|                                                      | Juridisch                   | 13:33 € ବି⊶୍ୟା 72%∎                                                                          | 13:33 🖨 জিনা 72% 🕯                                                    | 13:33 🕈 🔿 জি 💷 72% 🕯                                      |
| garage 🔅                                             | Contact opnemen met Support | ← Veelgestelde vragen                                                                        | ← Veelgestelde vragen                                                 | ← Veelgestelde vragen                                     |
| Impuls                                               | Vaalgestelde vregen         | Hoe kunnen we helpen?                                                                        | Heb ik als sleutelontvanger ook de app<br>Hörmann BlueSecur nodig? +  | Wanneer moet ik me binnen Bluetooth-bereik<br>bevinden? + |
| Q Licht                                              |                             | Welk besturingssysteem heb ik nodig om de<br>app Hörmann BlueSecur te kunnen<br>gebruiken? + | Moet ik me registreren? +                                             | Hoe kan ik een widget aanmaken? +                         |
| <sup>1</sup> / <sub>2</sub> Gedeeltelijke<br>opening |                             | Welke functies heeft de app Hörmann<br>BlueSecur mij te bieden?                              | Waarom is het verstandig me wel te registreren? +                     | Hoe werkt een widget?                                     |
| ∧ Open                                               |                             | Welke Hörmann-producten kan ik met de app<br>Hörmann BlueSecur bedienen?                     | Worden mijn gekochte sleutels en ingeleerde<br>apparaten beveiligd? + | Hoe kan ik contact opnemen met Support? +                 |
| ✓ Dicht                                              |                             | Welke soorten sleutels zijn er? +                                                            | Wanneer wordt mijn back-up gemaakt? +                                 |                                                           |
|                                                      |                             | Kan ik een adminsleutel wissen? +                                                            | Welke gegevens worden in mijn back-up<br>beveiligd? +                 |                                                           |
|                                                      |                             | Kan ik gebruikers blokkeren? +                                                               | Wat gebeurt er als ik onjuiste inloggegevens<br>invoer? *             |                                                           |
|                                                      |                             | Wanneer wordt mijn sleutelcontingent<br>belast? +                                            | Wat kan ik doen als ik mijn wachtwoord vergeten ben? +                |                                                           |
|                                                      |                             | Wordt een gedeelde sleutel voor altijd van<br>mijn sleutelcontingent afgetrokken? +          | Voor welke acties heb ik een                                          |                                                           |
|                                                      |                             | Welke status kunnen mijn sleutels hebben en<br>wat betekenen ze? +                           | Wanneer moet ik me binnen Bluetooth-bereik                            |                                                           |
|                                                      |                             | III O <                                                                                      | III O <                                                               |                                                           |

## HORMANN

#### LET OP

Als een reset van het toestel wordt uitgevoerd, zijn alle gekochte sleutels onherroepelijk van de ontvanger gewist. Alleen door een back-up op de Hörmann-server bent u er zeker van dat de gekochte sleutelcontingenten ter beschikking blijven staan.

Zorg ervoor dat je de reset, dat je toestel hebt geregistreerd i.v.m. back-up van de gegevens.

Menu 19: radiosysteem wissen – alle functies

De radiocodes van afzonderlijke handzendertoetsen of van afzonderlijke functies kunnen niet worden gewist.

1. Selecteer menu 19.

– 00 knippert

2. Selecteer met de toetsen + de parameter van de gewenste functie.

| 19 | Draadloos wissen |                        |  |
|----|------------------|------------------------|--|
|    | 00               | Terug zonder<br>wissen |  |
|    | 01               | Draadloos              |  |
|    | 02               | Bluetooth®             |  |
|    | 03               | -                      |  |
|    | 04               | Alle                   |  |

– De geselecteerde parameter knippert.

3. Druk 5 seconden op de **PRG** toets om het wissen te bevestigen.

– De geselecteerde parameter knippert snel.

– 19 brandt.

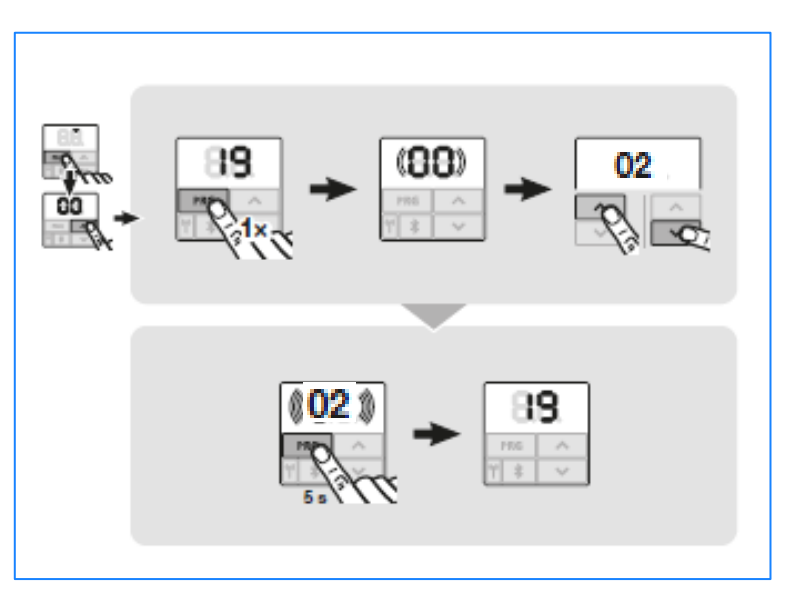

### **BlueSecur - Reset ontvanger HET/24-BLE**

## HORMANN

#### **Reset Promatic met ontvanger HET/S24-BLE**

#### LET OP

Als een reset van het toestel wordt uitgevoerd, zijn alle gekochte sleutels onherroepelijk van de ontvanger gewist. Alleen door een back-up op de Hörmann-server bent u er zeker van dat de gekochte sleutelcontingenten ter beschikking blijven staan.

Zorg ervoor dat je de reset, dat je toestel hebt geregistreerd i.v.m. back-up van de gegevens.

- Door de volgende stappen worden alle toestellen, sleutels, gebruikers en instellingen van de ontvanger gewist. 1.Schakel het aangetrokken relais uit.
- 2.Druk op de P-toets en houd deze ingedrukt.
- De LED knippert 5 seconden langzaam blauw.
- De LED knippert 2 seconden snel blauw.
- 3.Laat de P-toets los.

Alle toestellen, sleutels, gebruikers en instellingen zijn gewist. De ontvanger bevindt zich in de fabrieksinstelling.

#### OPMERKING

Als de P-toets vroegtijdig wordt losgelaten, wordt de reset van het toestel afgebroken. De toestellen, sleutels, gebruikers en instellingen worden niet gewist.

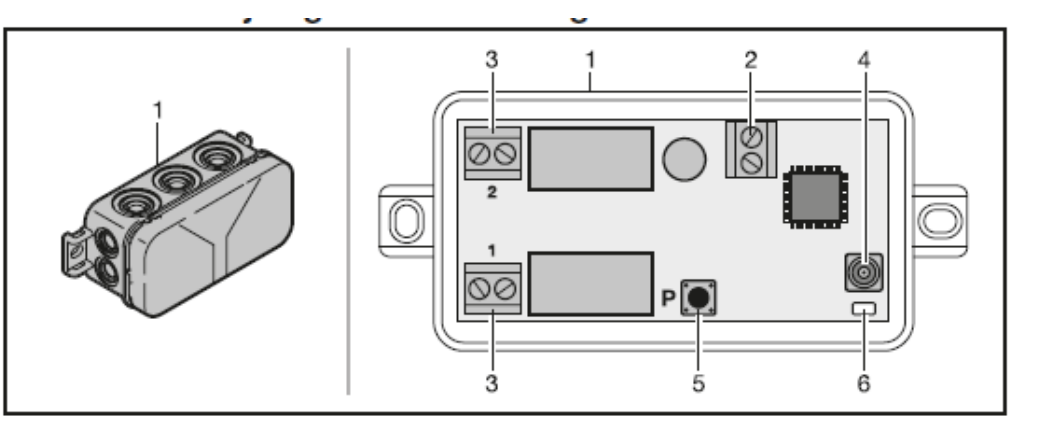

- 1 Ontvanger in de behuizing
- 2 Aansluitklem voor 12 V AC / 12 24 V DC voedingsspanning
- 3 Aansluitklem voor de potentiaalvrije relaisuitgangen
- 4 Aansluitopening externe antenne
- 5 Programmeertoets P (P-toets)
- 6 Duo-LED blauw / rood (BU/RD)

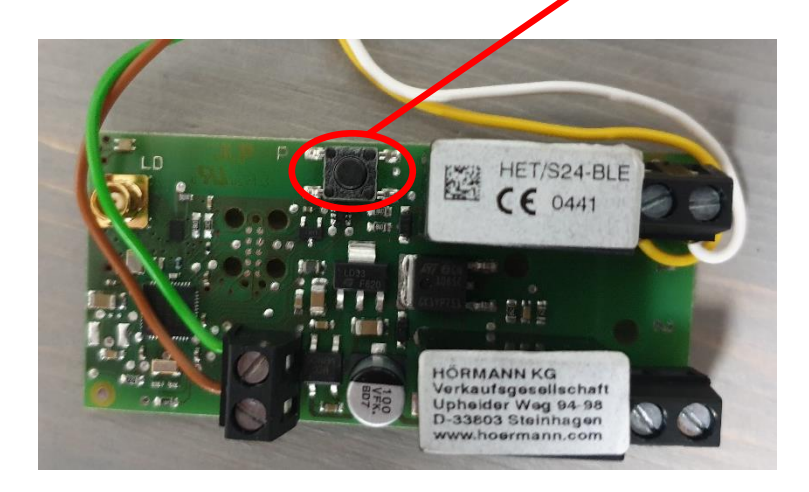

## BlueSecur – inloggen na Reset

## HORMANN

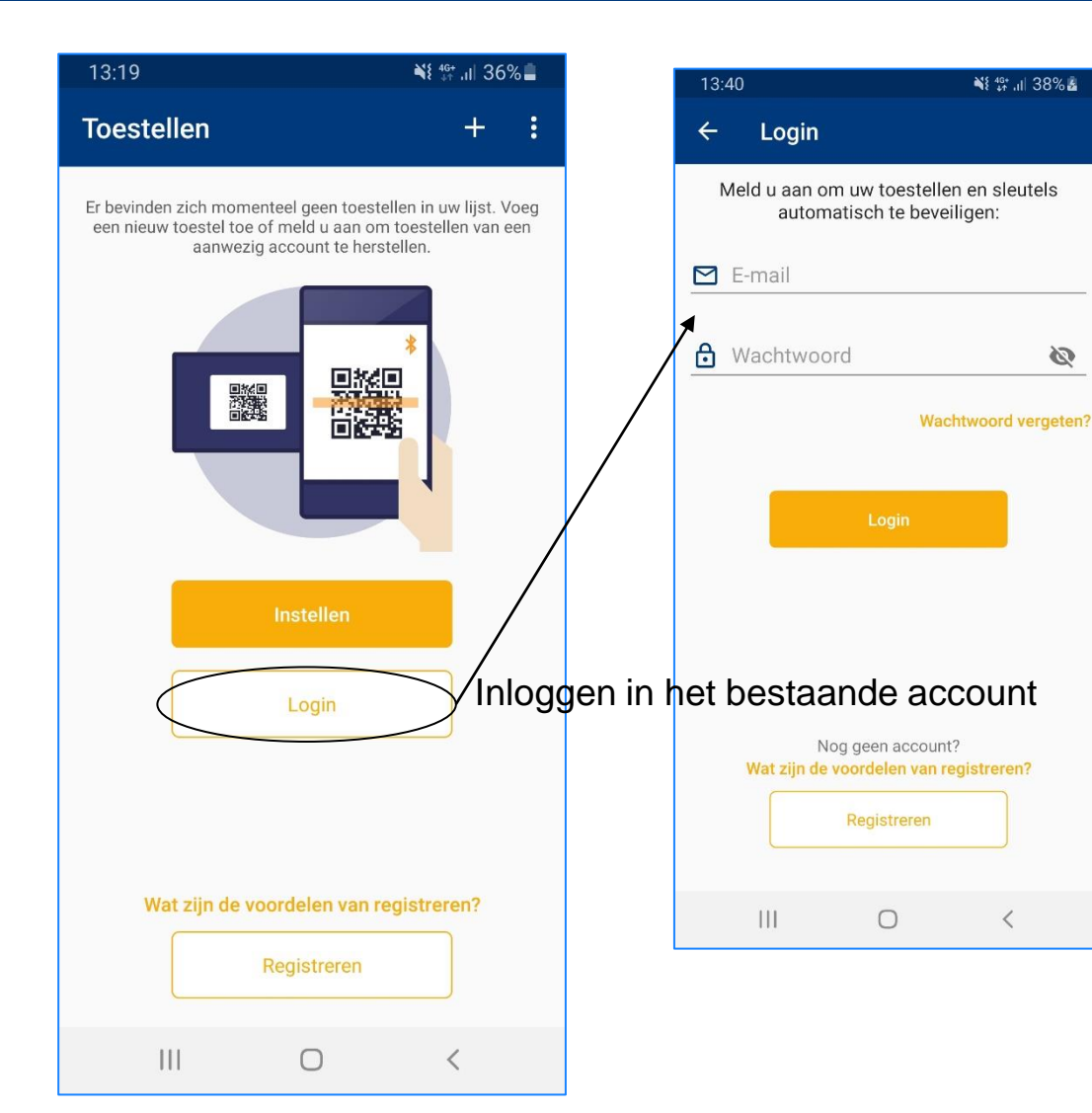

NE 👫 📶 38% 🛃

Ø

<

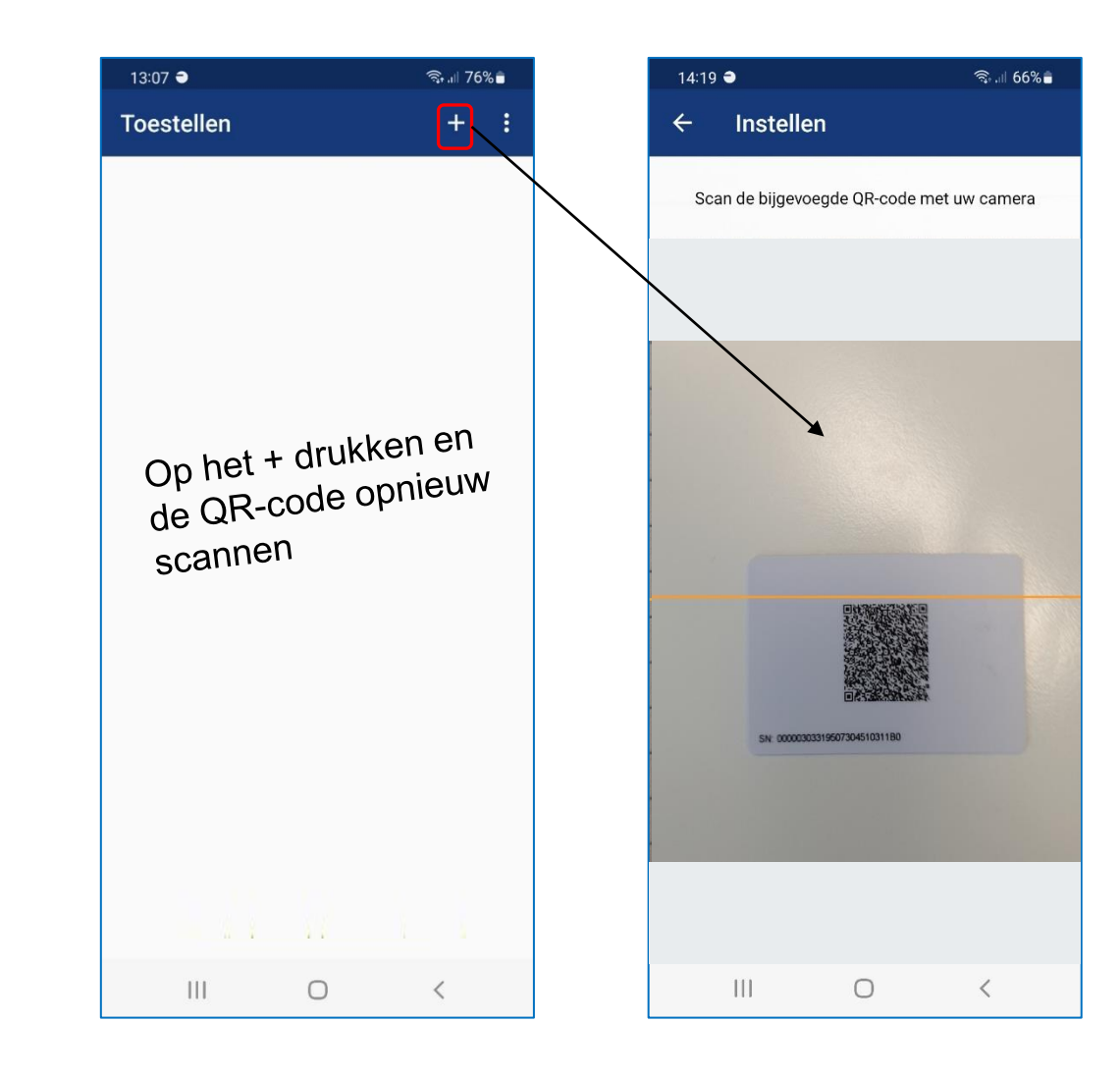

## **BlueSecur - Aansluiten ontvanger HET/24-BLE Promatic**

HÖRMANN

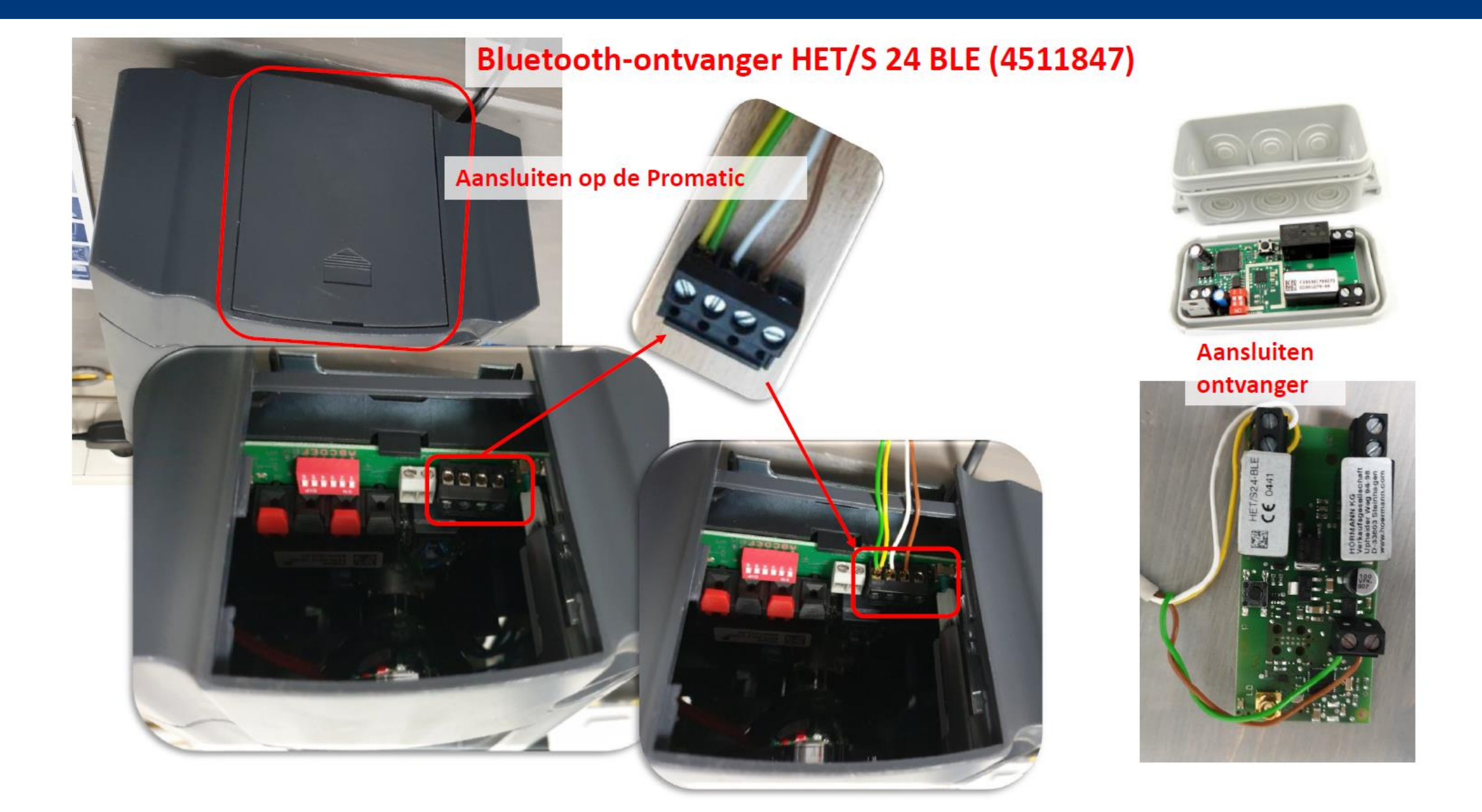